## TUTORIAL PARA VALIAÇÃO DAS ATIVIDADES ACADÊMICAS COMPLEMENTARES – ACA –ENTREGA DOS COMPROVANTES PELO SEI

O (a) discente deve se cadastrar como usuário externo (ver tutorial próprio), se não for servidor da UFU (neste caso, ver item 14 deste tutorial)

1) Acessar "peticionamento" -> "processo novo";

|                              |                                                                                   |                                                                                                    |                                                                                                    |                                                                                                    |                                                                                                    | Menu 🛔                                                                                                    |
|------------------------------|-----------------------------------------------------------------------------------|----------------------------------------------------------------------------------------------------|----------------------------------------------------------------------------------------------------|----------------------------------------------------------------------------------------------------|----------------------------------------------------------------------------------------------------|----------------------------------------------------------------------------------------------------|
| Controle de Acessos Externos |                                                                                   |                                                                                                    |                                                                                                    |                                                                                                    |                                                                                                    |                                                                                                    |
| Intercorrente                |                                                                                   |                                                                                                    |                                                                                                    |                                                                                                    | Lista de Acessos E                                                                                                    | externos (5 registro                                                                                                    |
| Intercorrente                | :esso                                                                             | Documento                                                                                                    | Tipo                                                                                                    | Liberação                                                                                                    | Validade                                                                                                    | Ações                                                                                                    |
| 0000999.0                    | 0000153/2020-22                                                                   |                                                                                                    |                                                                                                    | 28/09/2020                                                                                                    | 04/09/2120                                                                                                    |                                                                                                    |
| 0000999.0                    | 0000149/2020-64                                                                   |                                                                                                    |                                                                                                    | 28/09/2020                                                                                                    | 04/09/2120                                                                                                    |                                                                                                    |
| 0000999.0                    | 0000146/2020-21                                                                   |                                                                                                    |                                                                                                    | 22/09/2020                                                                                                    | 29/08/2120                                                                                                    |                                                                                                    |
| 0000999.0                    | 0000145/2020-86                                                                   |                                                                                                    |                                                                                                    | 21/09/2020                                                                                                    | 28/08/2120                                                                                                    |                                                                                                    |
|                              |                                                                                   |                                                                                                    |                                                                                                    |                                                                                                    |                                                                                                    |                                                                                                    |
|                              | Controle<br>Processo Novo<br>Intercorrente<br>0000999.0<br>0000999.0<br>0000999.0 | Controle de Acessos Ex<br>Processo Novo<br>Intercorrente :esso<br>0000999 00000153/2020-54<br>0000999 00000146/2020-54<br>0000999 00000146/2020-31 | Processo Novo         Documento           Intercorrente         jesso         Documento           0000999 000001153/2020-24         0000999 00000114/2020-64         0000999 00000114/2020-64           0000999 00000114/2020-26         0000999 00000114/2020-31         0000999 00000114/2020-31 | Processo Novo         Documento         Tipo           Intercorrente         esso         Documento         Tipo           0000999 00000145/2020-24         0000999 00000146/2020-44         0000999 00000146/2020-46         0000999 00000144/2020-31 | Processo Novo         Tipo         Liberação           Intercorrente         esso         Documento         Tipo         Liberação           0000999 00000145/2020-24         28099/2020         28099/2020         28099/2020         28099/2020         28099/2020         28099/2020         28099/2020         28099/2020         28099/2020         28099/2020         28099/2020         28099/2020         28099/2020         28099/2020         28099/2020         28099/2020         28099/2020         28099/2020         28099/2020         28099/2020         28099/2020         28099/2020         28099/2020         28099/2020         28099/2020         28099/2020         28099/2020         28099/2020         28099/2020         28099/2020         28099/2020         28099/2020         28099/2020         28099/2020         28099/2020         28099/2020         28099/2020         28099/2020         28099/2020         28099/2020         28099/2020         28099/2020         28099/2020         28099/2020         28099/2020         28099/2020         28099/2020         28099/2020         28099/2020         28099/2020         28099/2020         28099/2020         28099/2020         28099/2020         28099/2020         28099/2020         28099/2020         28099/2020         28099/2020         28099/2020         28099/2020         28099/2020 <t< td=""><td>Processo Novo         Lista de Acessos E           Intercorrente         cesso         Documento         Tipo         Liberação         Validade           0000999 00000145/2020-22         040092120         280092020         040092120           0000999 00000146/2020-54         280092020         29008/2120         29008/2120           0000999 00000145/2020-54         21009/2020         28008/2120         20009/99           0000999 00000145/2020-36         21/09/2020         28008/2120         28008/2120           0000999 00000144//2020-31         21/09/2020         28008/2120         28008/2120</td></t<> | Processo Novo         Lista de Acessos E           Intercorrente         cesso         Documento         Tipo         Liberação         Validade           0000999 00000145/2020-22         040092120         280092020         040092120           0000999 00000146/2020-54         280092020         29008/2120         29008/2120           0000999 00000145/2020-54         21009/2020         28008/2120         20009/99           0000999 00000145/2020-36         21/09/2020         28008/2120         28008/2120           0000999 00000144//2020-31         21/09/2020         28008/2120         28008/2120 |

2) Clicar em "Graduação: atividades complementares (inclusive modalidade à distância);

| UNIVERSIDADE FEDERAL DE UBERLANDIA                                                                                      |                                                                                                    | Menu 🛔 🍕                                                                                                    |
|----------------------------------------------------------------------------------------------------|----------------------------------------------------------------------------------------------------|----------------------------------------------------------------------------------------------------|
| Controle de Acessos Externos<br>Alterar Senha<br>Pesquisa Pública<br>Peticionamento<br>Recibos Eletrônicos de Protocolo | Peticionamento de Processo Novo                                                                                                    |                                                                                                    |
| inumações Eletronicas                                                                                                   | Escolha o lipo do Processo que deseja inicia<br>Assistência Estudantii: Isolasa<br>Assistência Estudantii: Inscrição<br>Corregedoria: Processo Administrativo Disciplinar<br>Documentação e Informação: Editoração. Program                                                                                                    | arc<br>Sção Visual                                                                                                    |
|                                                                                                    | Graduação: Atividade complementares (inclusive<br>Graduação: Nikolidade Internacional<br>Pessoal: Abono Permanência - Concessão<br>Pessoal: Estágio - Dossié do Estagiáno<br>Pessoal: Incentivo à Qualificação<br>Stricto Sensu: Inscrições - Processo de Seleção<br>Stricto Sensu: Mobilidade Internacional<br>Stricto Sensu: Registro - Matrícula | na modalicade a destancia)<br>Orienta deste necessăria ao preenchimento e envio/peticionamento deste processo estão disponíveis no seguint<br>http://www.fadirurfu.br/ |

- 3) No item "especificação", preencher: "Validação de horas de atividades complementares";
- 4) Clicar no "relatório de horas de atividades complementares". Ao abrir, preencher o formulário.

5) Em seguida, anexar os documentos comprobatórios das atividades acadêmicas complementares, um por um, de acordo com a ordem de indicação no formulário. (Ex. comprovante item 1; comprovante item 2...), em "Documentos Essenciais" Clicar em "tipo de documento" e selecionar "comprovante". Após, em "complemento do tipo de documento" escrever "comprovante item 'tal (especificar o número)' e no formato, marcar "nato digital".

| trole de Acessos Externos      | Peticionamento de Processo Novo                                                                                                    |
|--------------------------------|----------------------------------------------------------------------------------------------------|
| rar Senha                      | reacionamento de Frocesso Novo                                                                                                    |
| quisa Pública                  | <u>Pedionar</u>                                                                                                    |
| cionamento                     | Tipo de Processo: Graduação: Atividades Complementares (inclusive na modalidade a distância)                                                                                                    |
| acões Eletrônicos de Protocolo |                                                                                                    |
| ições Elenomens                | Orientações sobre o Tipo de Processo                                                                                                    |
|                                | Orientações necessárias ao preenchimento e envio/peticionamento deste processo estão disponíveis no seguinte link: http://www.fadir.ufu.br/                                                                                                    |
|                                | Formulária de Datisionomente                                                                                                    |
|                                |                                                                                                    |
|                                | Especificação (resumo limitado a 50 caracteres):                                                                                                    |
|                                |                                                                                                    |
|                                | Interessado: (7) Joao da Silva                                                                                                    |
|                                | Documentos                                                                                                    |
|                                | Os documentos devem ser carregados abaixo, sendo de sua exclusiva responsabilidade a conformidade entre os dados informados e os documentos. Os Niveis de Acesso que forem                                                                                                    |
|                                | indicados abaixo estarão condicionados à análise por servidor público, que poderá alterá-los a qualquer momento sem necessidade de prévio aviso.                                                                                                    |
|                                | Documento Principal: Relatório de Horas de Atividades Complementares (clique anui para editar contelido)                                                                                                    |
|                                | Documento mergan. — Inclusion de Frances de Juntedoce dempendencia de la consecutiva de la consecutiv |
|                                | Niver ue Acesso. (*) Informação Pessoal (Art. 31 da Lei nº 12.527/2011)                                                                                                    |
|                                |                                                                                                    |
|                                | Documentos Essenciais (10 Mb):                                                                                                    |
|                                | Escolher arquivo selecionado                                                                                                    |
|                                | Tipo de Documento: ⑦ Complemento do Tipo de Documento: ⑦                                                                                                    |
|                                | ×                                                                                                    |
|                                |                                                                                                    |
|                                | Francisco (annua limitada e 50 annualeza)                                                                                                    |
|                                | Especincação (resumo imitado a so catacteres).                                                                                                    |
|                                | Interessado: ① João da Silva                                                                                                    |
|                                |                                                                                                    |
|                                | Documentos                                                                                                    |
|                                | Os documentos devem ser carregados abaixo, sendo de sua exclusiva responsabilidade a conformidade entre os dados informados e os documentos. Os Niveis de Acesso que forem<br>indicados abaixo estarão condicionados à análise por servidor público, que poderá alterá-los a qualquer momento sem necessidade de prévio aviso.                                                                                                    |
|                                | Documento Principal: 🗐 Relatório de Horas de Atividades Complementares (clique aqui para editar conteúdo)                                                                                                    |
|                                | Nivel de Acesso: (?) Hipótese Legal: (?)                                                                                                    |
|                                | Restrito Informação Pessoal (Art. 31 da Lei nº 12.527/2011)                                                                                                    |
|                                | Documentos Essenciais (10 Mb):                                                                                                    |
|                                | Escolher arquivo Nenhum arquivo selecionado                                                                                                    |
|                                | Tipo de Documento: 🛞 Complemento do Tipo de Documento: 😚                                                                                                    |
|                                | v                                                                                                    |
|                                | Nivel de Acesso: ⑦ Hipótese Legal: ⑦<br>Restrito Informação Pessoal (Art. 31 da Lei nº 12.527/2011)                                                                                                    |
|                                | Formato: 🕐 🔿 Nato-digital 🔿 Digitalizado 🛛 🗛 Addicionar                                                                                                    |
|                                | Nome do Arquivo Data Tamanho Documento Nível de Acesso Formato Ações                                                                                                    |
|                                |                                                                                                    |
|                                |                                                                                                    |

## **Observações:**

O quadro de horas deve ser preenchido de acordo com a codificação e resoluções disponíveis na página da FAMED (<u>clique aqui</u>).

No campo "semestre" deverá ser informado o semestre em que a atividade foi realizada. Exemplo: 2020/1, 2020/2, 2021/1.

Cada Item deve conter seu respectivo código.

Todos os itens oferecidos devem ser documentalmente comprovados e anexados. Sob pena de não validação das horas, ao anexar os documentos o discente deve discriminá-los nominalmente um a um, de acordo com o oferecimento e ordem numérica indicada no formulário para entrega das horas complementares. Exemplo: item 1 do formulário – " Representação Estudantil". Comprovante anexado: "Comprovante do item 1"

O relatório deve ser preenchido exatamente como será lançado no histórico. Por exemplo, em uma categoria (código) em que o teto de carga horária da atividade é 80 horas e o estudante tem 2 certificados de 50 horas cada, o discente deverá informar no formulário 50 horas + 30 horas, conforme abaixo:

ATCO000 - 2020/2 - 50 horas

ATCO000 - 2021/1 - 30 horas (teto) - inclua a informação "teto" sempre que a quantidade de horas considerada for menor do que a carga horária do certificado. Os comprovantes serão conferidos pelo(a) Coordenador(a) do Eixo de Atividades Acadêmicas Complementares.

No formulário referido no item 5 deste Tutorial, preencher os dados pessoais e seguir as observações indicadas no rodapé.

| Boner P 1 ≠ N / Σ + X X 3 4 4 ∃- B- 3 < 1 Ω   ∃ ≥ 3 Ω   ∃ ≥ 3 Σ 0   ∃ ≥ 5 Σ 0                                                                                                    |                                                                                 |          |          |                    |                    |
|----------------------------------------------------------------------------------------------------|---------------------------------------------------------------------------------|----------|----------|--------------------|--------------------|
| 1. IDENTIFICAÇÃO DO DISCENTE                                                                                                    |                                                                                 |          |          |                    |                    |
| Nome do aluno:                                                                                                    |                                                                                 |          |          |                    |                    |
| Matricula:                                                                                                    |                                                                                 | Periodo: | 8°       |                    |                    |
| Turno:                                                                                                    | () Notumo () Diurno (X) Integral                                                | Turma:   |          | Ano:               |                    |
| Unidade Acadêmica:                                                                                                    |                                                                                 |          |          |                    |                    |
| 2. RELAÇÃO DE HORAS                                                                                                    |                                                                                 |          |          |                    |                    |
|                                                                                                    | Atividades Complementares                                                       |          | Semestre | Código Obrigatório | Horas apresentadas |
| 1 - Liga                                                                                                    |                                                                                 |          |          |                    |                    |
| 2 - Monitoria                                                                                                    |                                                                                 |          |          |                    |                    |
| 3 - Curso                                                                                                    |                                                                                 |          |          |                    |                    |
| 4 - Congresso                                                                                                    |                                                                                 |          |          |                    |                    |
| 5-                                                                                                    |                                                                                 |          |          |                    |                    |
| 6-                                                                                                    |                                                                                 |          |          |                    |                    |
| I                                                                                                    |                                                                                 |          |          |                    |                    |
| 8-                                                                                                    |                                                                                 |          |          |                    |                    |
| 9 -                                                                                                    |                                                                                 |          |          |                    |                    |
| 10 -                                                                                                    |                                                                                 |          |          |                    |                    |
|                                                                                                    |                                                                                 |          |          | TOTAL:             |                    |
| 0ssvagðas:                                                                                                    |                                                                                 |          |          |                    |                    |
| 1 - Este documento somente deverá ser enviado no período estabelecido pelo respectivo curso, por meio do uso deste sistema SEI.                                                                                                    |                                                                                 |          |          |                    |                    |
| 2 - O quadro de horas deve ser preenchido de acordo com a codificação e resoluções na pagina do respectivo curso.                                                                                                    |                                                                                 |          |          |                    |                    |
| 3 - Cada Item deve conter seu respectivo código.                                                                                                    |                                                                                 |          |          |                    |                    |
| 4 - Todos os itens oferecidos devem ser docum                                                                                                    | 4 - Todos os itens oferecidos devem ser documentalmente comprovados e anexados. |          |          |                    |                    |
| 5 - Sob pena de não validação das horas, ao anexar os documentos o discente deve discrimina-los nominalmente um a um, de acordo com o oferecimento e ordem numérica indicada no formulário para entrega das horas complementares. Ex: Item 1 do formulário - "Palestra". |                                                                                 |          |          |                    |                    |

6) Após preencher o formulário, o (a) aluno (a) deve clicar em "salvar" e fecharo formulário. Todos os campos do formulário devem ser preenchidos, inclusive o "total".

**IMPORTANTE:** No campo "Unidade Acadêmica", preencher: "SECCOMED Secretaria do curso de Graduação em Medicina."

- 7) Após anexar todos os documentos comprobatórios, basta clicar em "peticionar".
- 8) Caso haja necessidade de correção das informações prestadas, relacionadas aos documentos comprobatórios das atividades acadêmicas complementares, o (a) aluno (a) deverá utilizar o "peticionamento intercorrente". Conforme orientação constante no próprio SEI, "este peticionamento serve para protocolizar documentos em processos já existentes. Condicionado ao número do processo e parametrizações da administração sobre o Tipo de Processo correspondente, os documentos poderão ser incluídos diretamente no processo indicado ou em processo novo relacionado".
- 9) Clicar em "peticionamento intercorrente" e indicar o número do processo inicial criado. O "tipo" aparecerá automaticamente.

| UNIVERSIDADE FEDERAL DE UBERLANDIA                                     | Menu 🕯 🥑                                                                                                    |
|------------------------------------------------------------------------|----------------------------------------------------------------------------------------------------|
| Controle de Acessos Externos<br>Alterar Senha<br>Pesquisa Pública      | Peticionamento Intercorrente                                                                                                    |
| Peticionamento Recibos Eletrônicos de Protocolo Intimações Eletrônicas | Processo Novo b b to serve para protocolizar documentos em processos já existentes. Condicionado ao número do processo e parametrizações da administração sobre o Tipo de Processo<br>vorrespundente, de documentos poderão ser incluidos diretamente no processo indicado ou em processo novo relacionado.  Processo Número: Tipo: |
|                                                                        | [Estoonar] [Feghar]                                                                                                    |

## 10) Após, clicar em "adicionar".

| UNIVERSIDADE FEDERAL DE UBERLANDIA                                           |                                                                                                    |
|------------------------------------------------------------------------------|----------------------------------------------------------------------------------------------------|
| seil                                                                         | Menu 🎗 🧃                                                                                                    |
| Controle de Acessos Externos<br>Alterar Senha<br>Pesquisa Pública            | Peticionamento Intercorrente                                                                                                    |
| Peticionamento<br>Recibos Eletrônicos de Protocolo<br>Intimações Eletrônicas | Orientações<br>Este peticionamento serve para protocolizar documentos em processos já existentes. Condicionado ao número do processo e parametrizações da administração sobre o Tipo de Processo<br>correspondente, os documentos poderão ser incluídos diretamente no processo indicado ou em processo novo relacionado. |
|                                                                              | Número:         Tipo:           [0000999 00000146/2020-21         Usidar         Graduação: Atividades Complementares (Inclusive na mod.] Accienar                                                                                                    |
|                                                                              | [ <u>Peticinar</u> ] [Feghar]                                                                                                    |
|                                                                              |                                                                                                    |
|                                                                              |                                                                                                    |
|                                                                              |                                                                                                    |

- 11) O(A) estudante deve realizar o "download" do arquivo word editável do "relatório de horas de atividades complementares" (Clique aqui) e, após preenchê-lo novamente com as devidas correções (inclusive com asinformações que estavam corretas), deve esse documento ser impresso e digitalizado em pdf para que, após, seja inserido no SEI, como documento externo. Após anexar o documento, clicar em "peticionar".
- 12) Caso o (a) discente seja servidor(a) da UFU, não será necessário criar usuárioexterno no SEI. Será possível usar seu usuário e senha normalmente para a entrega das horas de atividades acadêmicas complementares. Siga o seguintefluxo:

INICIAR PROCESSO - GRADUAÇÃO: ATIVIDADES COMPLEMENTARES (INCLUSIVE MODALIDADE À DISTÂNCIA -ESPECIFICAÇÃO: ENTREGA DE DOCUMENTOS COMPROBATÓRIOS DE ATIVIDADES COMPLEMENTARES INTERESSADO: NOME DO DISCENTE NÍVEL DE ACESSO: RESTRITO HIPÓTESE LEGAL: INFORMAÇÃO PESSOAL (ART. 31 DA LEI12.527/2011) SALVAR Quando o processo for criado, ele terá um número. A partir desse ponto:

INCLUIR DOCUMENTO - RELATÓRIO DE HORAS DE ATIVIDADES COMPLEMENTARES DESCRIÇÃO: ENTREGA DE DOCUMENTOS COMPROBATÓRIOS DE HORAS DE ATIVIDADES COMPLEMENTARES NÍVEL DE ACESSO: RESTRITO HIPÓTESE LEGAL: INFORMAÇÃO PESSOAL (ART. 31 DA LEI 12.527/2011). CLICAR EM "SALVAR."

PREENCHER CONFORME AS ORIENTAÇÕES DOS ITENS 5 ESEGUINTES DESTE TUTORIAL. APÓS**, ENVIAR PARA SECCOMED.**